# 「全国大学保健管理協会メール配信システム」 操作説明書 (管理者向け)

| $\square$ |  |
|-----------|--|

| 1. | システムへのログイン方法             | 2 |
|----|--------------------------|---|
| 2. | ユーザー管理                   | 3 |
| 3. | ユーザーの新規登録                | 4 |
| 4. | ユーザーの編集(パスワード・名前・職種等の変更) | 5 |
| 5. | ユーザーの削除                  | 6 |
| 6. | メールアドレスの変更方法について         | 6 |

1. システムへのログイン方法

①下記 URL にアクセス

https://www.juha-webforum.jp/

②ユーザー名・パスワードを入力して「ログイン」ボタンをクリック

| 全国大学保健管理協会メ-<br><sup>協会メンバーヘー括でメールを送信できます。</sup> | ール配信システム                  |
|--------------------------------------------------|---------------------------|
| ログイン                                             |                           |
| メールアドレス                                          |                           |
| パスワード                                            |                           |
|                                                  | □ ログイン状態を保存する <b>ログイン</b> |

※管理者アカウントが存在しないか、またはパスワードが不明な場合は「全国大学保健管理協会」まで

お問い合わせください。(TEL:075-708-7821 メールアドレス:contact@health-uv.jp)

## 2. ユーザー管理

ログイン後に表示される機能一覧から、ユーザー管理のページに移動します。

| 全国大学保健管理協会メール<br>協会メンバーヘー括でメールを送信できます。                       | 「配信システム                          |
|--------------------------------------------------------------|----------------------------------|
| 機能一覧                                                         |                                  |
| > <u>メールを送信する</u><br>> <u>過</u> 去に送信したメール一覧                  |                                  |
| <ul> <li>&gt; ユーザー管理(管理者専用)</li> <li>&gt; パスワード変更</li> </ul> | ここをクリックすると<br>「ユーザー管理」ページに移動します。 |
| > <u>ログアウト</u>                                               |                                  |

### 登録済みのアカウント一覧が表示されます。

| <b>全</b><br><sup>協会2</sup> | 国大学保健<br>メンバーヘー括でメール  | 管理協会メール配信                                  | マステム                | 5                           |       |  |
|----------------------------|-----------------------|--------------------------------------------|---------------------|-----------------------------|-------|--|
| ホーム                        | ム>ユーザー管理              |                                            |                     | -                           |       |  |
|                            | ユーザー管                 | 管理                                         |                     |                             |       |  |
|                            | [                     |                                            |                     |                             |       |  |
|                            | 表の右端の「編集              | -」 <b>のユーサー一見</b><br>」・「削除」からはアカウントの編集・削除を | 、右下の「新規登録」からは新し     | しいユーザーを登                    | 登録できま |  |
|                            | す。団体名や学校<br><b>氏名</b> | の設立形態等に変更がございましたら、「管理<br>メールアドレス           | 者」ユーザーの編集ページから約<br> | ■集いただけます<br><mark>編集</mark> | 削除    |  |
|                            | 〇〇 〇〇<br>(管理者)        | yamada@example.ac.jp                       | 臨床心理士               | 編集                          |       |  |
|                            | 00 00                 | yoshida@example.ac.jp                      | 保健師・看護師             | 編集                          | 削除    |  |
|                            | 00 00                 | kawashima@example.ac.jp                    | 保健師・看護師             | 編集                          | 削除    |  |
|                            |                       |                                            |                     | 新規登到                        | 2.    |  |
|                            |                       |                                            |                     |                             |       |  |

- 3. ユーザーの新規登録
  - ユーザー一覧ページ右下の「新規登録」をクリックし、登録フォームに移動します。

| 全国大学保留                             | 建管理協会メール配信<br><sup>ルを送信できます。</sup>                                       | システム                                           |                           |                          |
|------------------------------------|--------------------------------------------------------------------------|------------------------------------------------|---------------------------|--------------------------|
| ホーム > ユーザー管理                       |                                                                          |                                                |                           |                          |
| ユーザー                               | 管理                                                                       |                                                |                           |                          |
| 「○○大芎<br>表の右端の「編<br>す。団体名や学校<br>氏名 | と」のユーザー一覧<br>単」・「削除」からはアカウントの編集・削除を<br>なの設立形態等に変更がございましたら、「管理<br>メールアドレス | 、右下の「新規登録」からは新<br>者」ユーザーの編集ページから#<br><b>職種</b> | しいユーザーを<br>言集いただけます<br>編集 | 登録できま<br>す。<br><b>削除</b> |
| 〇〇 〇〇<br>(管理者)                     | yamada@example.ac.jp                                                     | 臨床心理士                                          | 編集                        |                          |
| 00 00                              | yoshida@example.ac.jp                                                    | 保健師・看護師                                        | 編集                        | 削除                       |
| 00 00                              | kawashima@example.ac.jp                                                  | 保健師・看護師                                        | 編集                        | 削除                       |
|                                    |                                                                          |                                                | 新規登録                      | 录<br>二                   |

名前、メールアドレス、パスワード、職種を記入し、「登録」ボタンをクリックします。

| <b>全国</b> ノ<br><sup>協会メンバー</sup> | <b>大学保健管</b> 理<br>-^-指でメールを送信で | 理協会メール配信システム                                 |
|----------------------------------|--------------------------------|----------------------------------------------|
| ホーム>ユ・                           | ーザー管理 > ユーザー追                  | 皇为口                                          |
| -                                | ューザー追加                         |                                              |
|                                  |                                |                                              |
| *;                               | 必須項目                           |                                              |
| ħ                                | 名前                             | 保健 太郎                                        |
|                                  |                                | example@juha-webforum.jp                     |
| ×                                | ールアドレス*                        | 確認のため、再度ご記入ください                              |
| 5                                |                                |                                              |
|                                  | パスワード*                         | 確認のため、再度ご記入ください                              |
|                                  |                                |                                              |
| 暗                                | <b>徒</b> *                     | ◎ 医師 ◎ 保健師・看護師 ◎ 臨床心理士 ◎ その他(事務職・ソーシャルワーカー等) |
|                                  | 登録                             |                                              |

## 4. ユーザーの編集(パスワード・名前・職種等の変更)

ユーザー管理ページから、編集したいアカウントの「編集」をクリックします。

| <b>全[</b><br><sup>磁会义</sup> | 国大学保健                         | 管理協会メール配信<br><sup>を送信できます。</sup>                            | システム                              | 5                                |                         |  |
|-----------------------------|-------------------------------|-------------------------------------------------------------|-----------------------------------|----------------------------------|-------------------------|--|
| ホーム                         | 、>ユーザー管理                      |                                                             |                                   |                                  |                         |  |
|                             | ユーザー管                         | 管理                                                          |                                   |                                  |                         |  |
|                             | 「〇〇大学<br>表の右端の「編集<br>す。団体名や学校 | !」のユーザー一覧<br>」・「削除」からはアカウントの編集・削除を<br>の設立形態等に変更がございましたら、「管理 | 、右下の「新規登録」からは新<br>者」ユーザーの編集ページから# | しいユーザーを <sup>呈</sup><br>肩集いただけます | <sup>登録</sup> できま<br>-。 |  |
|                             | 氏名                            | メールアドレス                                                     | 職種                                | 編集                               | 削除                      |  |
|                             | 0000<br>(管理者)                 | yamada@example.ac.jp                                        | 臨床心理士                             | 編集                               |                         |  |
|                             | 00 00                         | yoshida@example.ac.jp                                       | 保健師・看護師                           | 編集                               | 削除                      |  |
|                             | 00 00                         | kawashima@example.ac.jp                                     | 保健師・看護師                           | 編集                               | 削除                      |  |
|                             |                               |                                                             |                                   | 新規登錄                             | Ř.                      |  |

変更したい箇所の情報を修正し、「登録情報を更新する」ボタンをクリックします。

| 之音致情報除正            |                                                                                                    |                              |
|--------------------|----------------------------------------------------------------------------------------------------|------------------------------|
| 登録情報修正             | i i i i i i i i i i i i i i i i i i i                                                                 |                              |
|                    |                                                                                                    | *必須項目                        |
| お名前                | 山田太郎                                                                                                  |                              |
| メールアドレス*<br>(変更不可) | yamada@example.ac.jp<br>※変更する際は、一旦ユーザーを削除してください。                                                      |                              |
| パスワード*             | ※変更する場合のみご記入ください。<br>※バスワード変更対象のユーザーがログイン中の場合は<br>変更対象ユーザーは強制的にログアウトされます。<br>(ご自身のバスワードを変更する場合も、一度ログア | 、<br>ウトされます。)                |
| 所属地方部会*            | ◎ 北海道 ● 関東甲信越 ◎ 東北 ◎ 💥 🐩 所属                                                                           | 属地方部会」「大学・短大                 |
| 大学・短大・高専*          |                                                                                                    | Z形態」「団体名」の4項<br>#老『のアカウントを編集 |
| 設立形態*              | ■ 目 4<br>● 国立 ● 公立 ● 私立 <b>同じ学</b>                                                                    | 2名』のアカウントを編集<br>2校に所属している全ユ- |
| 団体名*               | 京都大学                                                                                                  | 「一括して更新されます。                 |
| 設立形態*<br>団体名*      | <ul> <li>国立 Q 公立 N 私立</li> <li>同じ学</li> <li>京都大学</li> <li>情報カ</li> </ul>                              | や校に所属している全二<br>ドー括して更新されます   |

- 5. ユーザーの削除
  - ユーザー管理ページから、削除したいアカウントの「削除」をクリックします。

| 全国大学<br><sup>協会メンバーへ一括</sup> | 呆健管理協会メール配信<br><sup>・メールを送信できます。</sup>                                      | システム                                             | 5                         |                                      |  |
|------------------------------|-----------------------------------------------------------------------------|--------------------------------------------------|---------------------------|--------------------------------------|--|
| ホーム > ユーザー管                  | Bł.                                                                         |                                                  |                           |                                      |  |
| ユーサ                          | 一管理                                                                         |                                                  |                           |                                      |  |
| 「○<br>妻の右端の<br>す。団体名<br>氏名   | 大学」のユーザー一覧<br>「編集」・「削除」からはアカウントの編集・削除<br>や学校の設立形態等に変更がございましたら、「管<br>メールアドレス | を、右下の「新規登録」からは新<br>理者」ユーザーの編集ページから約<br><b>職種</b> | しいユーザーを<br>高集いただけます<br>編集 | <sup>当録</sup> できま<br>す。<br><b>削除</b> |  |
| ○○ ○○<br>(管理者)               | yamada@example.ac.jp                                                        | 臨床心理士                                            | 編集                        |                                      |  |
| 00 00                        | yoshida@example.ac.jp                                                       | 保健師・看護師                                          | 編集                        | <u>削除</u>                            |  |
| 00 00                        | kawashima@example.ac.jp                                                     | 保健師・看護師                                          | 編集                        | 削除                                   |  |
|                              |                                                                             |                                                  | 新規登到                      | *                                    |  |

6. メールアドレスの変更方法について

ユーザーの編集画面からはメールアドレスを変更することができません。下記の方法をお試しください。

### 【一般ユーザー向けのアカウント】

アカウントを削除のうえ、再度ユーザー登録を行ってください。

## 【管理者のアカウント】

管理者アカウントのメールアドレスを変更する場合は、「全国大学保健管理協会」までお問い合わせく ださい。(TEL:075-708-7821 メールアドレス:contact@health-uv.jp)